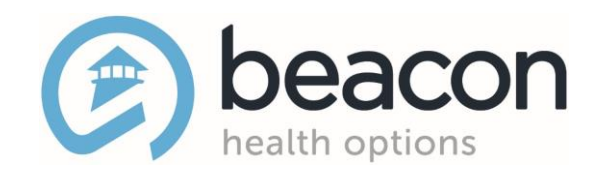

# Expedited Authorization and Boarding Update Training

**Boarding Update Submissions and Medicare Authorizations** 

November 2022

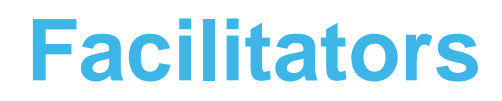

**Lorrie Gentes, LICSW** Northeast Access Line Director Northeast Region 1

lorrie.gentes@beaconhealthoptions.com 617-790-4033

#### Yennifer Yero

Engineer II Northeast Region 1 <u>yennifer.yero@beaconhealthoptions.com</u>

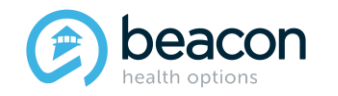

# Agenda

- Introduction
- General Information
- Accessing EXAU
- Initial Boarding Information Form
- Next-Day Update ((NDU) Form
- Bed Found/Withdrawn
- Summary
- Questions

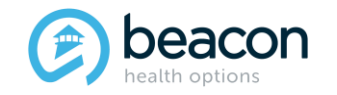

#### Introduction

#### Removal of Prior Authorization Requirement for Inpatient, CBAT, and ICBAT Levels of Care

Effective Tuesday, November 8, 2022, Beacon Health Options (Beacon) providers, including the BeHealthy Partnership, Fallon Health, Massachusetts Behavioral Health Partnership (MBHP) plans, UniCare, and WellSense Health Plans, may no longer require preauthorization for Members before obtaining treatment. Expedited Psychiatric Inpatient Admissions (EPIA) was also passed into law, and clinical updates will be required for all boarding Members.

The EXA Website has been modified and will be known as the Expedited Auth and Updates (EXAU) website moving forward.

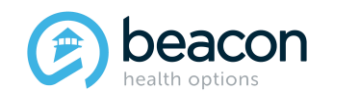

# **General Information**

#### For Acute Inpatient, CBAT, and ICBAT admissions:

• Admitting hospitals will be required to notify Beacon within 72 hours of admission (or the next business day on holiday weekends). Hospitals should contact their assigned concurrent reviewer for initial notification and treatment planning. ESP/MCI will no longer be required to obtain authorization numbers from Beacon.

# For Emergency Services Providers (ESPs)/Mobile Crisis Intervention (MCI) providers:

• Notification for Members boarding over 24 hours will be submitted on a simplified, expedited, web-based initial boarding form. This form will be utilized to collaborate with Expedited Psychiatric Inpatient Admissions (EPIA) to expedite admissions for Members who continue to board. Daily updates are required until Members are admitted or withdrawn.

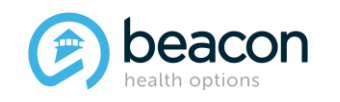

# **General Information (continued)**

- If a Member is boarding for 24 hours, an Initial Boarding Information form will be entered on the EXAU system.
- Subsequent Next-Day Updates will be entered daily until the Member is placed or Withdrawn.
- Location, date, and time of placement will be sent via EXAU.
- Withdrawal information and community support plan will be sent via EXAU.
- If bed placement falls through, ESP/MCI team should call the Northeast Access Line, and an Initial Boarding form can be sent back via the website for the ESP/MCI to edit and update.

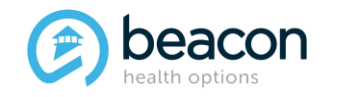

Chapter

01

"We help people live their lives to the fullest potential."

**Our Commitment** 

# Accessing the EXAU Website

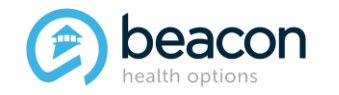

# **Accessing the EXAU**

Massachusetts Behavioral Health Partnerhip Website: https://www.masspartnership. com

#### Select:

- 1. Behavioral Health Providers
- 2. Emergency Services Program/MCI, then
- 3. Expedited Authorization Website

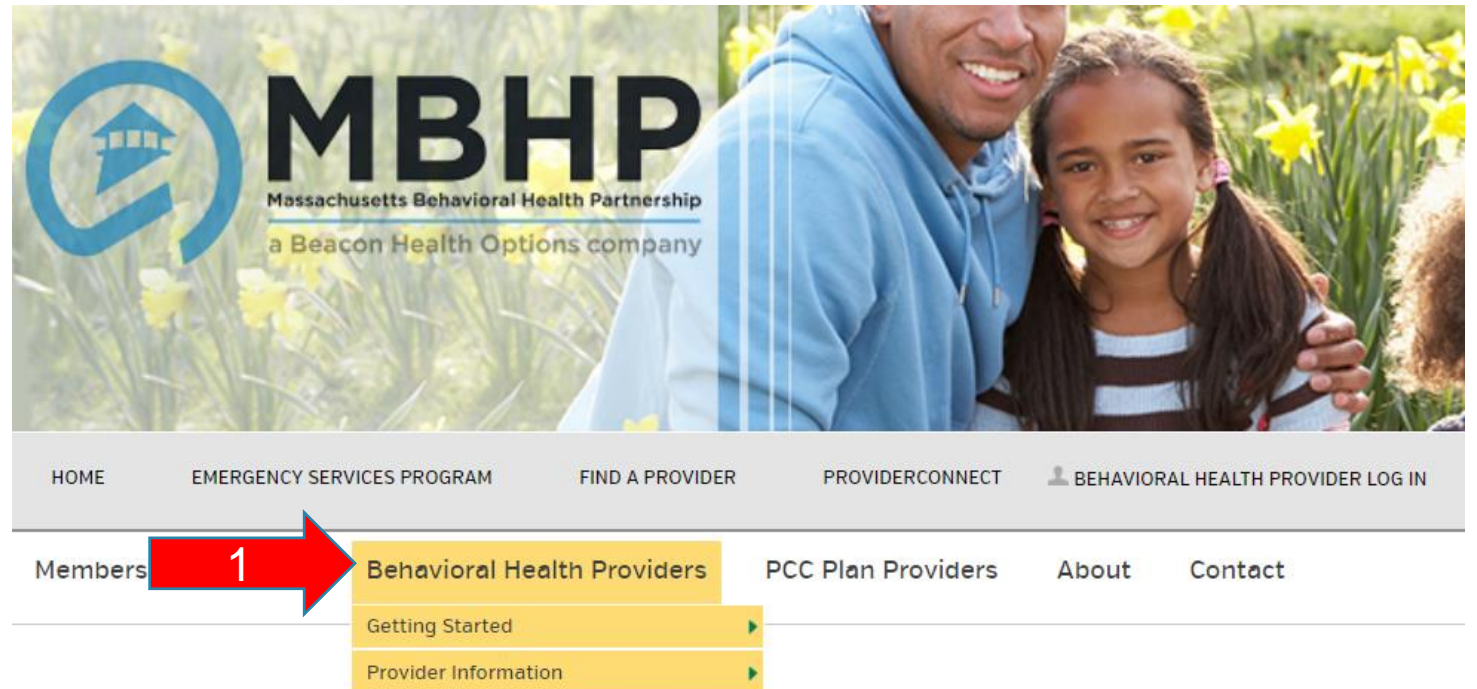

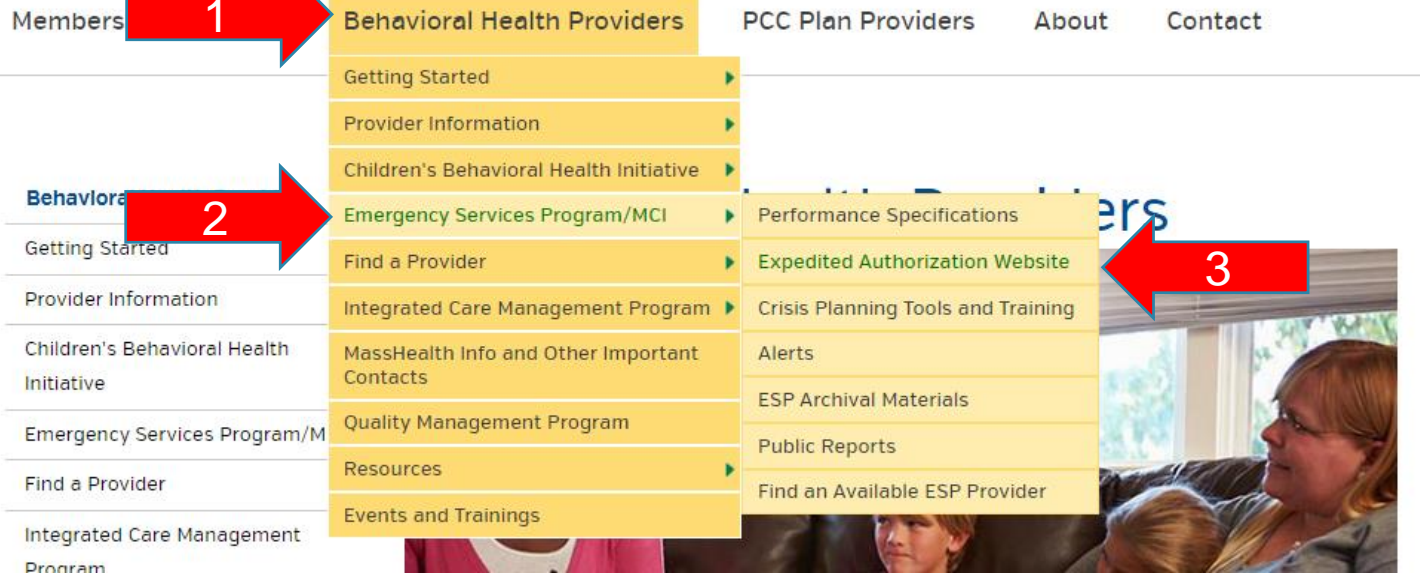

#### Copyright 2022, Beacon Health Options

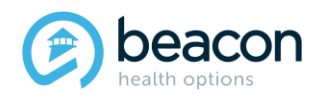

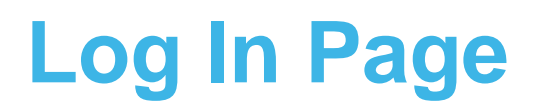

Each clinician/staff should have their own individual log-in user name and password. **Note:** Both the user name and password will be identical and all lowercase.

| Home                                                                                                    | Expedited Forms                                        | Login |  |  |
|----------------------------------------------------------------------------------------------------|--------------------------------------------------------|-------|--|--|
| beacon<br>health options                                                                                                    | Beacon Expedited Authorization and Updates Application |       |  |  |
| A Please advise, this application is NOT compatible with Internet E                                                                                                    | Explorer browser.                                      |       |  |  |
|                                                                                                    | Login Page                                             |       |  |  |
| Log In User Name: Password: Remember me next time. Log In                                                                                                    |                                                        |       |  |  |
| ATS (ASAM level 3.7) Providers, please use Provider Connect for all new and ongoing requests. If you have questions about this please call MBHP Community Relations at 1-800-495-0086 or go to https://www.masspartnership.com.                                              |                                                        |       |  |  |
| Initial Expedited Auth, Initial Boarding Information, Next Day Evaluation and Next Day Update password issues, contact Heather Metropolis at 617-790-4119 Heather.Metropolis@beaconhealthoptions.com or Lorrie Gentes at 617-790-4033 lorrie.gentes@beaconhealthoptions.com. |                                                        |       |  |  |
| Expedited Concurrent Review password issues, email Deirdre Minichiello at Deirdre.Minichiello@beaconhealthoptions.com.                                                                                                    |                                                        |       |  |  |
| Note: Login Name and Password will expire if not used within a 180 day period.                                                                                                    |                                                        |       |  |  |

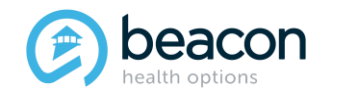

#### **EXAU Home Page**

Select Expedited Forms to open a New Boarding Information Form, enter a Next-Day Update, or Medicare Precert.

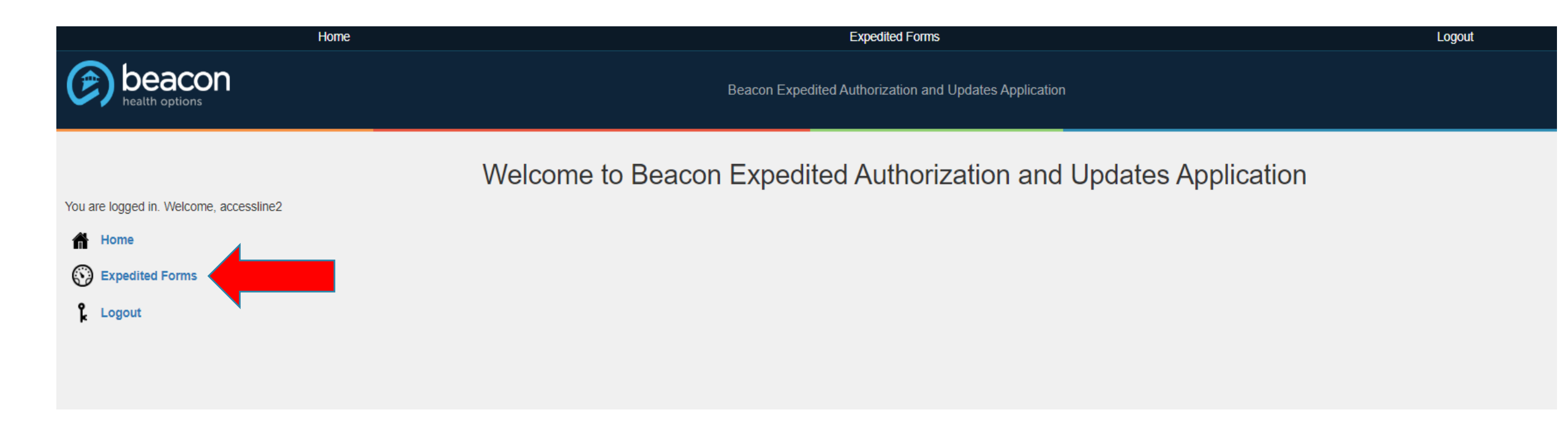

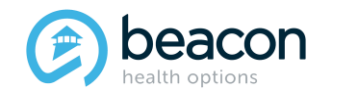

# **Expedited Forms Page**

There will be two options you will initially use on this page: Initial Boarding info or Medicare Expedited Auth.

The Initial Boarding Info form will be for Medicaid Members and per the new law is to inform insurance of Members who are boarding and EPIA.

The Medicare Expedited Auth form remains unchanged from what it is now for Fallon Medicare Members only.

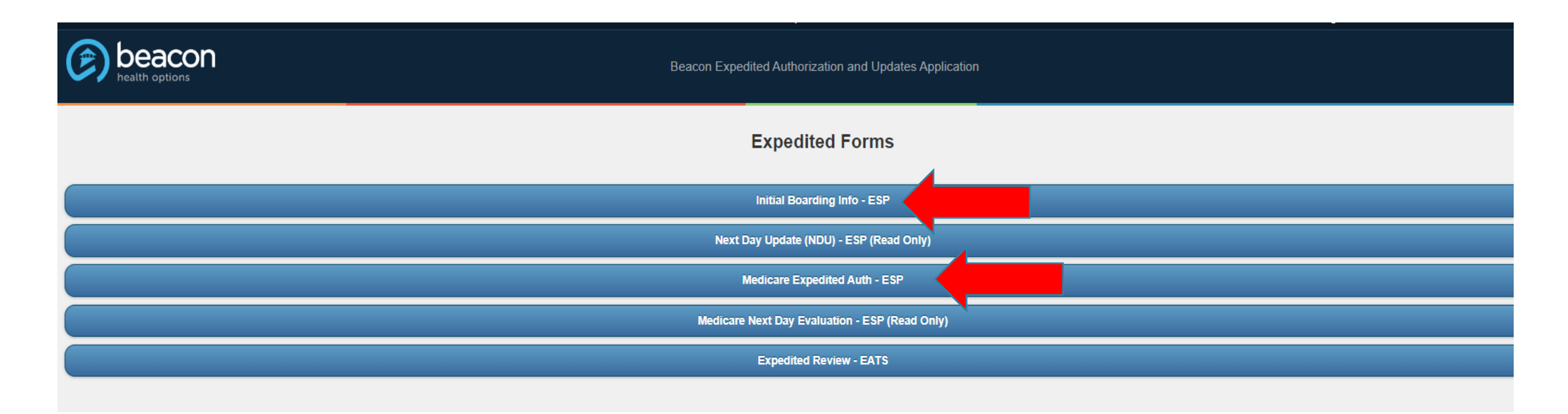

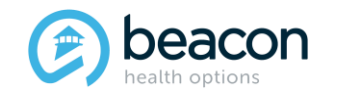

Chapter

02

"We help people live their lives to the fullest potential."

**Our Commitment** 

# Initial Boarding Information Form

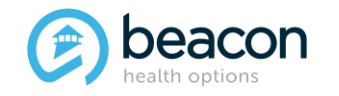

# **Initial Boarding Information Form**

When you open this tab, you will see all previously submitted Members and if a Next-Day Update is due. The submitter name, date submitted, and submission ID are for searching cases already submitted. To start a new case select Initial Boarding Form.

| Beacon Expedited Authorization and Updates Application                                                |  |  |  |  |
|----------------------------------------------------------------------------------------------------|--|--|--|--|
| Submitted Boarding Info                                                                               |  |  |  |  |
| Initial Boarding Info Form                                                                            |  |  |  |  |
| Go To Archive Page                                                                                    |  |  |  |  |
| Refresh Queue                                                                                         |  |  |  |  |
| mitter Name:<br>e Submitted:<br>mission ID:<br>Search<br>e 1 of 1                                     |  |  |  |  |
| 202742   Lizzy Lightyear   10/27/2022 10:27 AM   Submitted Next Day Update Due on 10/28/2022 10:27 AM |  |  |  |  |
| 202741   Karla Doe   10/27/2022 10:03 AM   Submitted Next Day Update Due on 10/28/2022 10:03 AM       |  |  |  |  |
| 202744   John Doe   10/27/2022 02:17 PM   Received Next Day Update Due on 10/28/2022 02:17 PM         |  |  |  |  |
| • 202745   flower power   10/28/2022 09:38 AM   Received                                              |  |  |  |  |
| 202743   Jane Croft   10/27/2022 10:52 AM   Received                                                  |  |  |  |  |
| 202740   Jane McGuire   10/26/2022 03:45 PM   Received                                                |  |  |  |  |

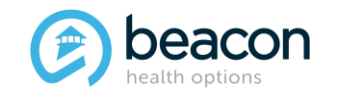

#### Copyright 2022, Beacon Health Options

blook

# **Initial Boarding Information Form (continued)**

There are three tabs to fill out: ESP Information, Member Information, and Clinical Information. The Summary Tab is to review what you have entered in the form. You can save the information at any time by clicking on Save Form at the top or bottom.

|                      |                                                        |                       | Logoat     |  |  |
|----------------------|--------------------------------------------------------|-----------------------|------------|--|--|
|                      | Beacon Expedited Authorization and Updates Application |                       |            |  |  |
| Save Form            |                                                        | Initial Boarding Form | Clear Form |  |  |
| + ESP Information    |                                                        |                       |            |  |  |
| + Member Information |                                                        |                       |            |  |  |
| Clinical Information |                                                        |                       |            |  |  |
| + Summary            |                                                        |                       |            |  |  |
| Save Form            | Cancel                                                 | Delete Form           | Submit     |  |  |
| 1                    |                                                        |                       |            |  |  |

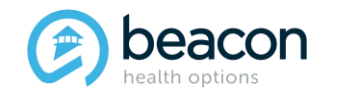

# Warning Notice

Please be aware:

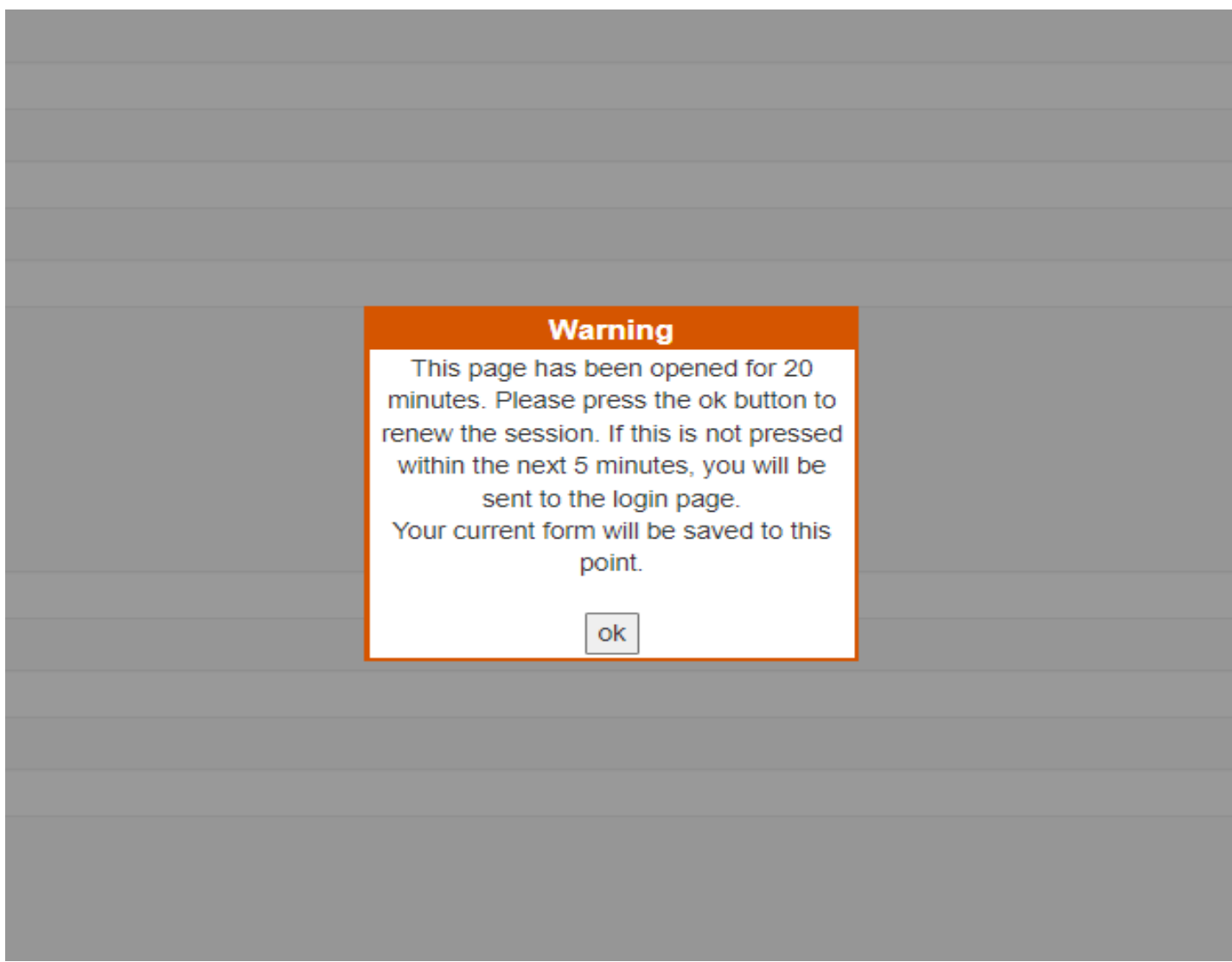

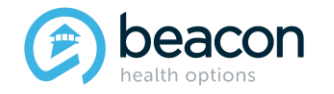

Copyright 2022, Beacon Health Options

#### **ESP** Information

Enter the following information: Evaluator Name and Licensure Level, ESP Office Name, ESP Office Address, and Agency Tax ID. Enter the <u>current</u> phone number where the submitter can be reached, <u>not</u> the general agency phone number.

|                                                              |                            | Initial Boarding Form |  |            |  |
|--------------------------------------------------------------|----------------------------|-----------------------|--|------------|--|
| Save Form                                                    |                            |                       |  | Clear Form |  |
|                                                              |                            |                       |  |            |  |
| ESP Information                                              |                            |                       |  |            |  |
| Provider: Access Line                                        |                            |                       |  |            |  |
| Evaluator Name and Licensure Level, (if not licensed, Master | Degree or Nursing Degree): |                       |  |            |  |
|                                                              |                            |                       |  |            |  |
| ESP Office Name:                                             |                            |                       |  |            |  |
|                                                              |                            |                       |  |            |  |
| ESP Office Address:                                          |                            |                       |  |            |  |
| Tax ID:                                                      |                            |                       |  |            |  |
|                                                              |                            |                       |  |            |  |
| Telephone:                                                   |                            |                       |  |            |  |
|                                                              |                            |                       |  |            |  |
| Telephone 2 (optional):                                      |                            |                       |  |            |  |
|                                                              |                            |                       |  |            |  |
| Member Information                                           |                            |                       |  |            |  |
| Clinical Information                                         |                            |                       |  |            |  |
| + Summary                                                    |                            |                       |  |            |  |
|                                                              |                            |                       |  |            |  |
| Save Form                                                    | Cancel                     | Delete Form           |  | Submit     |  |

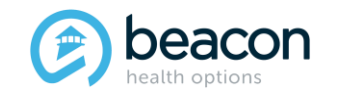

#### Copyright 2022, Beacon Health Options

#### **Member Information Tab** Summary of Questions

#### All questions/information is needed to place Members on MABHA for EPIA.

| Member Information                                              | Guardian:                                                                                                    |  |  |
|-----------------------------------------------------------------|----------------------------------------------------------------------------------------------------|--|--|
|                                                                 | None Selected                                                                                                    |  |  |
| Member First Name:                                              | Beacon Insurance Plans:                                                                                                   |  |  |
|                                                                 | None Selected                                                                                                    |  |  |
| Member Last Name:                                               | ID# or MMIS#                                                                                                    |  |  |
|                                                                 |                                                                                                    |  |  |
| Member Phone Number:                                            | SSN#                                                                                                    |  |  |
|                                                                 |                                                                                                    |  |  |
| Member DOB(mm/dd/yyyy):                                         | Other Insurance, in addition to above (TPL):                                                                              |  |  |
|                                                                 | Name of insurance                                                                                                    |  |  |
| Ane                                                             | Has Primary Insurance Company been contacted?                                                                             |  |  |
|                                                                 | O Yes O No                                                                                                    |  |  |
| Marahara Cursant Living Cituation                               | Level of Care:                                                                                                    |  |  |
| Nero Selected                                                   | None Selected                                                                                                    |  |  |
| None Selected                                                   | Member Current Location: (please write location of Member, and how they arrived at this location. Give full name of facil |  |  |
| Marital Status:                                                 | not immediately found and member unable to stay a current location. DO NOT USE ABBREVIATIONS.)                            |  |  |
| None Selected                                                   | Date and Time First Arrived at EDO If arrived, places anter date 9 time:                                                  |  |  |
| Primary Language:                                               | O Net each is ED . A rived Date (Time:                                                                                    |  |  |
| English                                                         | Anved Date/Time.                                                                                                    |  |  |
| Race/Ethnicity:                                                 | Date: Time:                                                                                                    |  |  |
| None Selected                                                   | 00:00 am 🗸                                                                                                    |  |  |
| Gender:                                                         | Date and Time of Intervention Requested, please enter date & time:                                                        |  |  |
| O Female O Male O Other O Transgender female O Transgender male | Date: Time:                                                                                                    |  |  |
| Veterans Administration Status                                  | 🛑 00:00 am 🗸                                                                                                    |  |  |
| O Yes O No                                                      | Date and Time of Intervention Started, please enter date & time:                                                          |  |  |
| Primary Care Physician Name:                                    | Date: Time:                                                                                                    |  |  |
|                                                                 | (1000) am ↔                                                                                                    |  |  |
| Guardian:                                                       | Currently on Sec. 12?                                                                                                    |  |  |
| None Selected                                                   | No                                                                                                    |  |  |

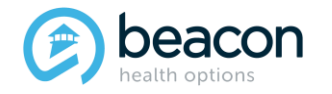

#### Copyright 2022, Beacon Health Options

## **Member Information Needed**

Member's First Name and Last Name should appear exactly how it shows in the Masshealth Eligibility Verification System (EVS). The Member's Phone Number, DOB, and Age will auto-populate.

Drop downs should be selected for Living Situation and Marital Status. Primary Language defaults to English; choose dropdowns for Language and Race/Ethnicity categories and the Radio Button for gender.

|                                                                                               | Initial Boarding Form |            |
|-----------------------------------------------------------------------------------------------|-----------------------|------------|
| Save Form                                                                                     |                       | Clear Form |
|                                                                                               |                       |            |
| + ESP Information                                                                             |                       |            |
| Member Information                                                                            |                       |            |
| Member First Name:                                                                            |                       |            |
|                                                                                               |                       |            |
| Member Last Name:                                                                             |                       |            |
| Member Dhane Mumber                                                                           |                       |            |
|                                                                                               |                       |            |
| Member DOB(mm/dd/yyyy):                                                                       |                       |            |
|                                                                                               |                       |            |
| Age:                                                                                          |                       |            |
|                                                                                               |                       |            |
| Members Current Living Situation                                                              |                       |            |
| Marital Status:                                                                               |                       |            |
| None Selected                                                                                 |                       | ~          |
| Primary Language:                                                                             |                       |            |
| English                                                                                       |                       | ~          |
| Race/Ethnicity:                                                                               |                       |            |
| None Selected                                                                                 |                       | ~          |
| Gender:                                                                                       |                       |            |
| O     Female     O     Male     O     Other     Transgender female     O     Transgender male |                       |            |

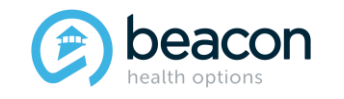

Copyright 2022, Beacon Health Options

#### Examples of Drop-Down Categories:

| lembers Current Living Situation                                                                                                    | Mantai Status.                                                                      |
|----------------------------------------------------------------------------------------------------|-------------------------------------------------------------------------------------|
| None Selected                                                                                                    | None Selected                                                                       |
| None Selected<br>Home Alone<br>Home-with Others<br>Foster Care<br>RTC/Group Home/Halfway House<br>Residential Placement<br>Correctional/DYS Facility<br>Other | None Selected<br>Single<br>Married<br>Separated<br>Divorced<br>Widowed<br>Partnered |
| Unknown<br>Nursing Facility<br>Homeless-Sheltered<br>Homeless-Unsheltered<br>Chronic Homelessness<br>Respite                                                  |                                                                                     |

#### Primary Language:

English

| None Selected          |
|------------------------|
| American Sign Language |
| Arabic                 |
| Armenian               |
| Braille                |
| Cambodian              |
| Chinese                |
| Czechoslovakian        |
| Dutch                  |
| English                |
| Farsi (Persian)        |
| French                 |
| German                 |
| Greek                  |
| Haitian                |
| Hatian Creole          |
| Hebrew                 |
| Hindi                  |
| Hispanic               |
| Hungarian              |
| 🚖) beacon              |
| health options         |

| None Selected |
|---------------|
| None Selected |
| Single        |
| Married       |
| Separated     |
| Divorced      |
| Widowed       |
|               |

Race/Ethnicity:

None Selected

None Selected

American Indian/Alaskan Native Asian Black/AfroAmerican Native Hawaiian or other Pacific Islander Caucasian/White Hispanic or Latino Race Not Specified

Copyright 2022, Beacon Health Options

If the insurance is TPL, then PCP, Guardian, Beacon Insurance Plans, MMIS ID Number, and SS Number are optional. The Level of Care drop-down is now part of the form and not shown at the beginning. You will be able to change this if the LOC changes on NDU.

Other information to include is Current Location of Member, how they arrived (self-presented, police, etc.), if they came from the ED or on a med floor, or if they are in DYS or residential.

| Primary Care Physician Name:                                                                                                    |  |
|----------------------------------------------------------------------------------------------------|--|
|                                                                                                    |  |
| Suardian:                                                                                                    |  |
| None Selected                                                                                                    |  |
| Beacon Insurance Plans:                                                                                                    |  |
| None Selected                                                                                                    |  |
| ID# or MMIS# SSN#                                                                                                    |  |
| other Insurance, in addition to above (TPL):                                                                                                    |  |
| evel of Care:                                                                                                    |  |
| None Selected                                                                                                    |  |
| Member Current Location: (please write location of Member, and how they arrived at this location. Give full name of facility, if Hospital please note if in ED or on Med floor. If evaluated at ESP office, DMH, DCF, or DYS facility, or in the home, please include Hospital member will be sent if placement interplacement in the home and member unable to stay a current location. DO NOT USE ABBREVIATIONS.) |  |

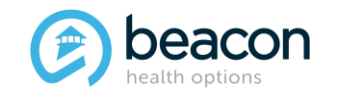

Drop-down examples: Veteran Status is yes/no, Name of PCP, Guardian, Insurance Plan, and Level of Care for bed search.

| Veterans Administration Status | Beacon Insurance Plans:            |
|--------------------------------|------------------------------------|
|                                | None Selected                      |
| Primary Care Physician Name.   | None Selected                      |
|                                | MBHP - PCC Plan                    |
|                                | WellSense - MassHealth             |
| Guardian:                      | Fallon                             |
|                                | Unicare                            |
| None Selected                  | Mass General Brigham               |
| None Selected                  | SHC - Steward Health Choice        |
| Self                           | CCC - Community Care Collaborative |
| Parent                         | BHP - Be Healthy Partnership       |
| DCF                            |                                    |
| Rogers Legal/Guardian et Litem |                                    |
|                                |                                    |

#### Other Insurance, in addition to above (TPL):

| - NI | 2 | 000  | of  | incu | ICO ID | 0.0 |
|------|---|------|-----|------|--------|-----|
|      | C | i le | UI. | 1150 | a      | LE  |
|      | _ |      | _   |      |        | _   |

| Has Primary | / Insurance | Company | been contacted? |  |
|-------------|-------------|---------|-----------------|--|
|-------------|-------------|---------|-----------------|--|

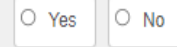

#### Level of Care:

None Selected

#### None Selected

Inpatient Inpatient Eating Disorder Unit Inpatient ASD/DDU (Developmental Disability Unit) ICBAT

CBAT

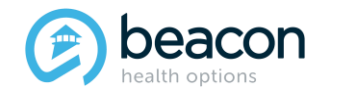

#### Copyright 2022, Beacon Health Options

If the Member is seen in the community, there are two dates to fill in.

| Date and Time First A          | rrived at ED? If arrived, please enter date & time: |  |
|--------------------------------|-----------------------------------------------------|--|
| Not seen in ED                 | O Arrived Date/Time:                                |  |
| Date and Time of Inte          | vention Requested, please enter date & time:        |  |
| Date:                          | Time:                                               |  |
|                                | 🚞 00:00 am 🗸                                        |  |
| Date and Time of Inte<br>Date: | vention Started, please enter date & time:<br>Time: |  |
|                                | 🗃 00:00 am 🗸                                        |  |
| Currently on Sec. 123          |                                                     |  |
| No                             |                                                     |  |
| No<br>Yes                      |                                                     |  |

If the Member is seen in an ED, there are three dates to fill in.

| Date:                          | Time:                                       |  |
|--------------------------------|---------------------------------------------|--|
|                                | 🗎 00:00 am 🗸                                |  |
|                                |                                             |  |
| Date and Time of Interve       | ention Requested, please enter date & time: |  |
| Date:                          | Time:                                       |  |
|                                | 🗎 00:00 am 🗸                                |  |
|                                |                                             |  |
| Date and Time of Interve       | ention Started, please enter date & time:   |  |
| Date and time of interve       |                                             |  |
| Date:                          | Time:                                       |  |
| Date:                          | Time:                                       |  |
| Date:<br>Currently on Sec. 12? | Time:                                       |  |

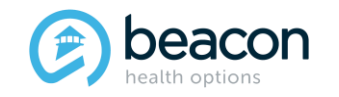

Copyright 2022, Beacon Health Options

# **Clinical Information Summary of Questions**

#### Diagnosis

Documentation of primary behavioral condition is required. Provisional working condition and diagnosis should be documented if necessary. Documentation of secondary co-occurring behavioral conditions that impact or are a focus of treatment (mental health, substance use, personality, intellectual disability) is strongly recommended to support comprehensive care.

| Behavioral Health Diagnosis                                                                                                    |    |
|----------------------------------------------------------------------------------------------------|----|
| Primary Diagnostic Category:                                                                                                    |    |
| None Selected                                                                                                    | ~  |
| Primary Diagnostic Code:                                                                                                    |    |
| Please Select Code                                                                                                    | ~  |
| Additional Diagnostic Category:                                                                                                    |    |
| None Selected                                                                                                    | ~  |
| Additional Diagnostic Code:                                                                                                    |    |
| Please Select Code                                                                                                    | ~  |
| Has an ASD-ID MCPAP consult taken place?                                                                                                    |    |
| O Yes O No                                                                                                    |    |
| Primary Medical Diagnosis                                                                                                    |    |
| Primary Diagnostic Category:                                                                                                    |    |
| None Selected                                                                                                    | ~  |
| Primary Diagnostic Code:                                                                                                    |    |
| Please Select Code                                                                                                    | ~  |
| Presenting Problem: (please briefly describe immediate member concerns including risk factors and current symptoms that led to this presentation.)<br>DO NOT INCLUDE EXPLETIVES (swear words). |    |
|                                                                                                    | 1. |
| 4000 characters left                                                                                                    |    |
| recipitant. (please describe the acute stressor that led to today s evaluation.)                                                                                                    |    |

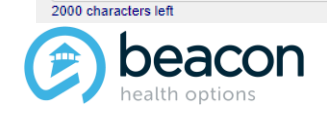

#### Copyright 2022, Beacon Health Options

# **Clinical Information Summary of Questions (continued)**

| Is there state agency involvement?              |
|-------------------------------------------------|
| O Yes O No O Unknown                            |
| Does member need Developmental Disability Unit? |
| O Yes O No                                      |
| Does member need Eating Disorder Unit?          |
| O Yes O No                                      |
| Is member medically admitted?                   |
| O Yes O No                                      |
| COVID-19 Testing:                               |
| Please Select Results                           |
| Medications:                                    |
| Is member prescribed medications?               |
| O Yes O No O Unknown                            |

Describe concerns with medications ie: compliance, side affects, etc:

1000 characters left

\_\_\_\_

#### Barriers To Placement:

| □ Acute Suicide Attempt (or acute lethal suicide attempt) | □ ASD-ID                | Assaultive Risk, High           | □ Assaultive Risk, Low          | C Assaultive Risk, Medium            |
|-----------------------------------------------------------|-------------------------|---------------------------------|---------------------------------|--------------------------------------|
| Child Placement Issue                                     | COVID Positive          | Current Self-injurious Behavior | Disposition                     | Elopement Risk                       |
| Facility-Geographic Preference                            | Fire Settings Behaviors | Guardian/Parent Special Request | 🗆 Language                      | Legal Issues                         |
| Medical                                                   | No Barriers             | Out of Medicare Days            | Pregnancy                       | Resistant to Mental Health Treatment |
| Sexualized Behavior                                       | Specialty Unit Required | Transportation                  | Unsuccessful Previous Admission |                                      |

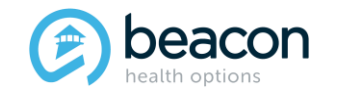

#### Copyright 2022, Beacon Health Options

#### **Clinical Information**

Once you select the Primary Diagnosis, the next tab will populate the codes. The same is required for the Medical Diagnosis and Codes.

#### Diagnosis

Documentation of primary behavioral condition is required. Provisional working condition and diagnosis should be documented if necessary. Documentation of secondary co-occurring behavioral conditions that impact or are a focus of treatment (mental health, substance use, personality, intellectual disability) is strongly recommended to support comprehensive care.

#### Behavioral Health Diagnosis

| Primary | / Diagnostic | Category |
|---------|--------------|----------|
|---------|--------------|----------|

| None Selected                                        | ~ |
|------------------------------------------------------|---|
| None Selected                                        |   |
| Alcohol-Related Disorders                            |   |
| Antisocial Personality Disorder                      |   |
| Anxiety Disorder                                     |   |
| Attention-Deficit/Hyperactivity disorder             |   |
| Autism Spectrum Disorder                             |   |
| Bipolar and Related Disorders                        |   |
| Cannabis-Related Disorders                           |   |
| Combined Other Substance Disorders                   |   |
| Communication Disorders                              |   |
| Depressive Disorders                                 |   |
| Disruptive, impulse-Control, And Conduct Disorders   |   |
| Dissociative Disorders                               |   |
| Elimination Disorders                                |   |
| Peeding and Eating Disorders - Anotexia and builting |   |
| Feeding and Eating Disorders - Brige Eating          |   |
| Pedulig and Calling Disoluters - OTHER               |   |
| Gener Dyspinina<br>Halluriagan Balatad Diordara      |   |
| Inhalant Related Discretize                          | - |
|                                                      |   |
|                                                      |   |

#### Primary Diagnostic Code

Please Select Code

#### Please Select Code

F06.31 - Depressive Disorder due to Another Medical Condition With Depressive Features F06.32 - Depressive Disorder due to Another Medical Condition With Major Depressive-Like Episode F06.34 - Depressive Disorder due to Another Medical Condition With Mixed Features F32.0 - Major Depressive Disorder, Single Episode -Mild F32.1 - Major Depressive Disorder, Single Episode -Moderate F32.2 - Major Depressive Disorder, Single Episode -Severe F32.3 - Major Depressive Disorder, Single Episode -With Psychotic Features F32.4 - Major Depressive Disorder, Single Episode -In Partial Remission F32.5 - Major Depressive Disorder, Single Episode -In Full Remission F32.81 - Premenstrual Dysphoric Disorder F32.89 - Other Specified Depressive Disorder F32.9 - Major Depressive Disorder, Single Episode - Unspecified F32.9 - Unspecified Depressive Disorder F33.0 - Major Depressive Disorder, Recurrent Episode -Mild F33.1 - Major Depressive Disorder, Recurrent Episode -Moderate F33.2 - Major Depressive Disorder, Recurrent Episode -Severe F33.3 - Major Depressive Disorder, Recurrent Episode -With Psychotic Features F33.41 - Major Depressive Disorder, Recurrent Episode -In Partial Remission F33.42 - Major Depressive Disorder, Recurrent Episode -In Full Remission

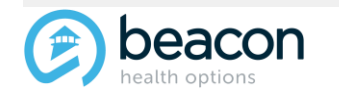

#### Copyright 2022, Beacon Health Options

If the Member has an ASD diagnosis, please answer yes or no if a MCPAP consult took place.

Has an ASD-ID MCPAP consult taken place?

O Yes O No

The Presenting Problem should include why the Member needs an Acute Level of Care placement at this time and what factors led to this situation. Instead of quoting a Member who has been using expletives, please summarize and state something like "extremely foul language or derogatory language" used by Member. Please Note: The Presenting Problem text is limited to 4,000 characters; a message will pop up if you exceed this amount, and the text will be truncated.

Presenting Problem: (please briefly describe immediate member concerns including risk factors and current symptoms that led to this presentation.) DO NOT INCLUDE EXPLETIVES (swear words).

4000 characters left

Precipitant: (please describe the acute stressor that led to today's evaluation.)

2000 characters left

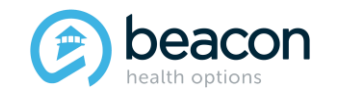

Agency Involvement questions will populate a drop-down if answered yes. Each state agency will have a set of questions to fill in.

| Is there state agency involvement?                  |   |
|-----------------------------------------------------|---|
|                                                     |   |
| Please, select all that applies:                    |   |
| Department of Children and Families (DCF)           |   |
| Department of Mental Health (DMH)                   |   |
| Department of Developmental Services (DDS)          |   |
| Department of Youth Services (DYS)                  |   |
| Please, select all that applies:                    |   |
| Department of Children and Families (DCF)           |   |
| Name of DCF Case Manager or Contact Person:         |   |
|                                                     |   |
| Phone Number of DCF Case Manager or Contact Person: |   |
|                                                     |   |
| Region:                                             |   |
| Please Select Region                                | ~ |
| Area:                                               |   |
| Please Select Area                                  | ~ |
| Department of Mental Health (DMH)                   |   |
| Department of Developmental Services (DDS)          |   |
| Department of Youth Services (DYS)                  |   |

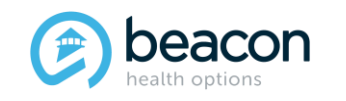

COVID-19 testing question drop-down

If a Member is on meds when you answer yes, the list populates to be filled in with name of medication, dose, frequency, etc., and if you have additional meds you would click on Add and a new line will populate.

| OVID-19 Testing:      |  |  |
|-----------------------|--|--|
| Please Select Results |  |  |
| Please Select Results |  |  |
| Negative              |  |  |
| Awaiting Results      |  |  |
| Not Tested            |  |  |

#### Medications:

| Is member prescribed medications?      Yes     No     Unknown |                               |           |              |   |                      |                                                                                                    |     |
|---------------------------------------------------------------|-------------------------------|-----------|--------------|---|----------------------|----------------------------------------------------------------------------------------------------|-----|
| Name of Medication                                            | Dose                          | Frequency | Date started | N | Member med adherent? | Reason member stopped taking (if applicable)                                                                                                    |     |
|                                                               |                               |           |              |   | None Selected        | <ul> <li>Image: A state of the state of the state of</li></ul> | Add |
| Describe concerns with medications ie: c                      | ompliance, side affects, etc: |           |              |   |                      |                                                                                                    |     |
|                                                               |                               |           |              |   |                      |                                                                                                    |     |
| 1000 characters left                                          |                               |           |              |   |                      |                                                                                                    |     |

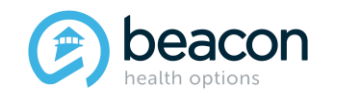

Barriers to placement should be filled in to indicate why the Member has not been placed within the first 24 hours after Acute Level of Care placement has been determined. That completes the initial boarding form.

#### **Barriers To Placement:**

| Acute Suicide Attempt (or acute lethal suicide attempt) | □ ASD-ID                | Assaultive Risk, High           | Assaultive Risk, Low            | Assaultive Risk, Medium |
|---------------------------------------------------------|-------------------------|---------------------------------|---------------------------------|-------------------------|
| Child Placement Issue                                   | COVID Positive          | Current Self-injurious Behavior | Disposition                     | Elopement Risk          |
| Facility-Geographic Preference                          | Fire Settings Behaviors | Guardian/Parent Special Request | Language                        | Legal Issues            |
| Medical                                                 | O No Barriers           | Out of Medicare Days            | ledicare Days                   |                         |
| Sexualized Behavior                                     | Specialty Unit Required |                                 | Unsuccessful Previous Admission |                         |
| + Summary                                               |                         |                                 |                                 |                         |
| Saus Farm                                               | Canad                   | Delate Farm                     |                                 |                         |
| Save Form                                               | Cancei                  | Delete Form                     | s.                              | ubmit                   |

Once form has been completed, you can review entries on the Summary Tab or just submit.

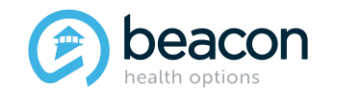

# **Initial Boarding Form Summary**

#### After reviewing the summary, submit the form.

#### Summary

Date and Time First Arrived at ED: Date and Time Intervention Requested: Date and Time Intervention Started:

Initial Boarding Info: with Access Line at , is providing info and informing for this years old, None Selected, English speaking, currently at .

Living Situation:

Veterans Administration Status:

Primary Care Physician:

Guardian:

Primary Behavioral Diagnosis: Additional Behavioral Diagnosis: Has an ASD-ID MCPAP consult taken place? Primary Medical Diagnosis:

Presenting Problem:

Precipitant

State Agency

Does member need Developmental Disability Unit?

Does member need Eating Disorder Unit?

Is member medically admitted?

COVID-19 Testing:

Is member prescribed medications?

Barriers to Placement:

| Save Form | Cancel | Delete Form | Submit |  |
|-----------|--------|-------------|--------|--|
|           |        |             |        |  |

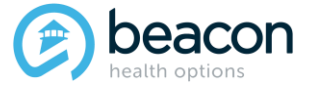

#### Copyright 2022, Beacon Health Options

# **Submitting the Initial Boarding Form**

If any fields are not answered, you will get a red notice telling you which tab and what was not answered. Go back, answer the question(s), and resubmit the form.

| Save Form                                                                                                    | Cancel                                                                                          | Delete Form | Submit |
|----------------------------------------------------------------------------------------------------|-------------------------------------------------------------------------------------------------|-------------|--------|
| ESP: Evaluator Name is required.<br>ESP: Office Name is required.<br>ESP: Office Address is required.<br>ESP: Office Address is required.<br>ESP: Tax ID Is required.<br>ESP: Tax ID Is required.<br>ESP: Evaluator Telephone is required.<br>Member: First Name is required.<br>Member: Last Name is required.<br>Member: DOB is required.<br>Member: Age is required.<br>Member: Age is required.<br>Member: Age is required.<br>Member: Race/Ethnicity is required.<br>Member: Reace/Ethnicity is required.<br>Member: Gender is required.<br>Member: Gender is required.<br>Member: Gender is required.<br>Member: Guardian is required.<br>Member: Beacon Insurance Plan is required.<br>Member: Date Insurance Plan is required.<br>Member: Date and Time First Arrived at ED? is required.<br>Member: Date and Time First Arrived at ED? is required.<br>Member: Date Intervention Requested is not within characted<br>Member: Date Intervention Started is not within characted<br>Clinical: Behavioral Primary Diagnosis Code is required.<br>Clinical: Has an ASD-ID MCPAP consult taken place? Is required.<br>Clinical: Mentione Serventiones Taxen Serventiones Taxen Serventiones Taxen Serventiones Compared Serventiones Compared Serventiones Compared Serventiones Compared Servention Started is not within characted<br>Clinical: Behavioral Primary Diagnosis Code is required. | Cancel  cter limit or has invalid value. filmit or has invalid value. ed. squired.              | Delete Form | Submit |
| Member: Level of Care is required.<br>Member: Current Location is required.<br>Member: Date and Time First Arrived at ED? is required.<br>Member: Date Intervention Requested is required.<br>Member: Time Intervention Requested is not within character<br>Member: Time Intervention Started is not within character<br>Clinical: Behavioral Primary Diagnosis Category is required.<br>Clinical: Behavioral Primary Diagnosis Code is required.<br>Clinical: Medical Primary Diagnosis Code is required.<br>Clinical: Medical Primary Diagnosis Code is required.<br>Clinical: Medical Primary Diagnosis Code is required.<br>Clinical: Presenting Problem is required.<br>Clinical: Precipitant is required.<br>Clinical: State Agency Involvement is required.                                                                                                    | cter limit or has invalid value.<br><sup>.</sup> limit or has invalid value.<br>ed.<br>equired. |             |        |
| Clinical: Does member need Developmental Disability Un<br>Clinical: Does member need Eating Disorder Unit? is requ<br>Clinical: Is member medically admitted? is required.<br>Clinical: COVID-19 Testing is required.<br>Clinical: Is member prescribed medications? is required.<br>Clinical: Barriers To Placement is required.<br>• Correct the errors listed and resubmit                                                                                                    | it? is required.<br>iired.                                                                      |             |        |

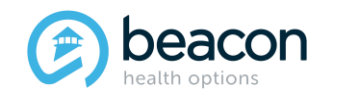

Copyright 2022, Beacon Health Options

# **Completed Submission**

You will get a Submission Confirmation ID when your submission has been completed. bYou will then see that ID number in the list of submissions on your EXAU home page. It will read as Submitted. Once a clinician opens it on the Beacon end and enters the case in our system, it will show as Received.

|                                                        | Initial Boarding Form<br>Your submission was successful!<br>Your Confirmation Submission ID is:<br>#202746 |            |
|--------------------------------------------------------|----------------------------------------------------------------------------------------------------|------------|
| Add New                                                | Exit                                                                                                    |            |
| 202742   Lizzy Lightyear   10/27/2022 10:27 AM   Sub   | mitted Next Day Update Due on 10/28/2022 10:27 AM                                                          |            |
| • 202741   Karla Doe   10/27/2022 10:03 AM   Submittee | d Next Day Update Due on 10/28/2022 10:03 AM                                                               |            |
| • 202745   flower power   10/28/2022 09:38 AM   Receiv | ved Next Day Update Due on 10/29/2022 09:38 AM                                                             |            |
| 202744   John Doe   10/27/2022 02:17 PM   Received     | Next Day Update Due on 10/28/2022 02:17 PM                                                                 |            |
| • 202743   Jane Croft   10/27/2022 10:52 AM   Received | Next Day Update Due on 10/28/2022 05:58 PM                                                                 |            |
| • 202740   Jane McGuire   10/26/2022 03:45 PM   Recei  | ved Next Day Update Due on 10/29/2022 09:46 AM                                                             |            |
| • 202746   na na   10/30/2022 05:26 PM   Submitted     |                                                                                                    |            |
| 202743   Jane Croft   10/27/2022 10:52 AM   Rec        | eived Next Day Update Due on 10/28/2022 05:58 PM                                                           |            |
| • 202740   Jane McGuire   10/26/2022 03:45 PM   1      | Received Next Day Update Due on 10/29/2022 09:46 Al                                                        | <b>n</b> g |
| • 202746   na na   10/30/2022 05:26 PM   Received      | 1                                                                                                    |            |

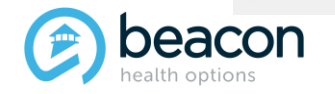

Chapter

# 02

"We help people live their lives to the fullest potential."

**Our Commitment** 

# Submitting a Next-Day Update

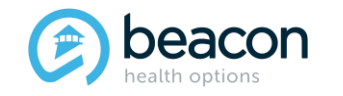

# How to Submit a Next Day Update (NDU)

On the Initial Boarding home page, you will see notifications to alert you when an additional 24 hours have passed since the initial Boarding Information was submitted. The Next-Day Update form is accessed from the Original Boarding Information Submission by clicking on the yellow highlighted Next-Day Update Due. To ensure you are seeing all NDU that are due, click on Refresh Queue tab.

Submitted Boarding Info

Please advise that there are Boarding Info submission(s) due for a Next Day Update (NDU)! Click on 'Refresh Queue' button to see all Next Day Update (NDU) that are due.

|                                                                                                    | ousinition boarding into   |
|----------------------------------------------------------------------------------------------------|----------------------------|
|                                                                                                    | Initial Boarding Info Form |
|                                                                                                    | Go To Archive Page         |
|                                                                                                    |                            |
|                                                                                                    | Refresh Queue              |
| Submitter Name:         Date Submitted:         Submission ID:                                          |                            |
| Search Show All<br>Page 1 of 1                                                                          |                            |
| + 202742   Lizzy Lightyear   10/27/2022 10:27 AM   Submitted Next Day Update Due on 10/28/2022 10:27 AM |                            |
| 202741   Karla Doe   10/27/2022 10:03 AM   Submitted Next Day Update Due on 10/28/2022 10:03 AM         |                            |
| 202745   flower power   10/28/2022 09:38 AM   Received Next Day Update Due on 10/29/2022 09:38 AM       |                            |
| 202744   John Doe   10/27/2022 02:17 PM   Received Next Day Update Due on 10/28/2022 02:17 PM           |                            |
| 202743   Jane Croft   10/27/2022 10:52 AM   Received Next Day Update Due on 10/28/2022 05:58 PM         |                            |
| 202740   Jane McGuire   10/26/2022 03:45 PM   Received Next Day Update Due on 10/29/2022 09:46 AM       |                            |
| 202746   na na   10/30/2022 05:26 PM   Received                                                         |                            |

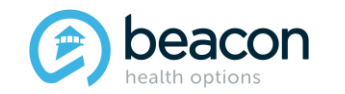

#### Copyright 2022, Beacon Health Options

# **Next-Day Update (NDU)**

Select the Next-Day Update Tab highlighted in yellow for the Member.

| e 1 of 1                                                                                              |
|----------------------------------------------------------------------------------------------------|
| 202742   Lizzy Lightyear   10/27/2022 10:27 AM   Submitted Next Day Update Due on 10/28/2022 10:27 AM |
| sposition:                                                                                            |
| Bed Search in Progress                                                                                |
| Submit                                                                                                |
|                                                                                                    |
| Archive                                                                                               |
| Nex Day Update (NDU)                                                                                  |
|                                                                                                    |

#### You will be prompted to Click on a New Form for the original boarding Info submission #202742.

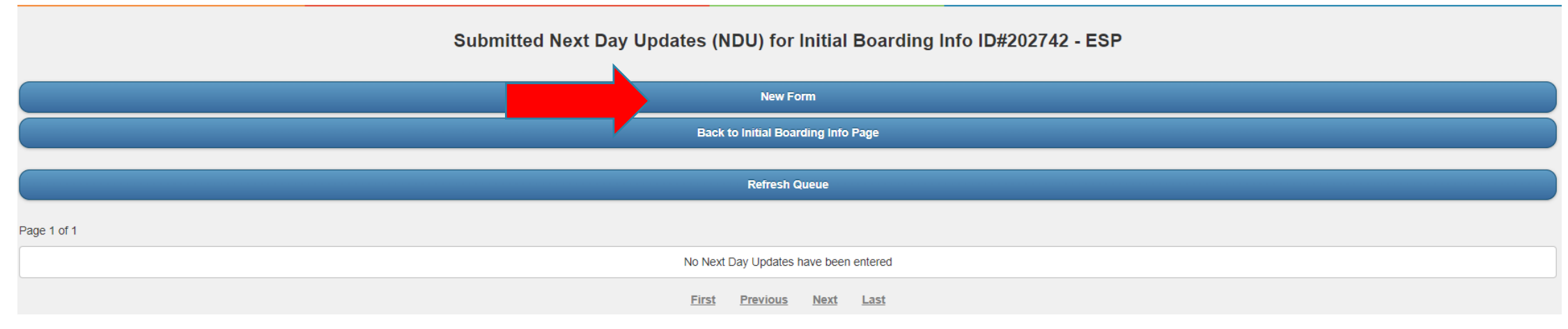

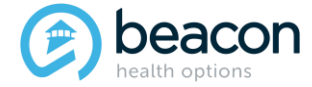

#### Copyright 2022, Beacon Health Options

# **Next-Day Update (continued)**

There are three tabs to fill out for a Next-Day Update: ESP Information, Member Information, and Folllow-up Assessment.

|                       | Next Day Update for Initial Boarding Info #202742 |
|-----------------------|---------------------------------------------------|
| + ESP Information     |                                                   |
| + Member Information  |                                                   |
| + Follow-Up Assesment |                                                   |
| + Summary             |                                                   |

ESP Information and Member Information will <u>mostly</u> auto populate from the Initial Boarding Info Form. The current Evaluator Name and License and Current Contact Phone number are required.

|                                                                                         | 2 I |
|-----------------------------------------------------------------------------------------|-----|
| ESP Information                                                                         |     |
| Provider: Access Line                                                                   |     |
| ESP Office Name/Location:                                                               |     |
| MBHP                                                                                    |     |
| ESP Address:                                                                            |     |
| 1000 washington                                                                         |     |
| Tax ID:                                                                                 |     |
| 123                                                                                     |     |
| Evaluator Name and Licensure Level, (if not licensed, Master Degree or Nursing Degree): |     |
|                                                                                         |     |
| Telephone:                                                                              |     |
|                                                                                         |     |
| Telephone 2 (optional):                                                                 |     |
|                                                                                         |     |
|                                                                                         |     |

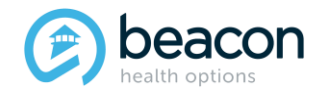

#### Copyright 2022, Beacon Health Options

# **Next-Day Update (continued)**

The tabs that are editable on the Member Information page are the Gender (in case new information is acquired), Level of Care (in case it has changed - Inpatient to CBAT or CBAT to Inpatient), and Status of COVID-19 testing.

| ESP Information                                                                                                    |
|----------------------------------------------------------------------------------------------------|
| Member Information                                                                                                    |
| Member First Name:                                                                                                    |
| Lizzy                                                                                                    |
| Member Last Name:                                                                                                    |
| Lightyear                                                                                                    |
| Member DOB(mm/dd/yyyy):                                                                                                    |
| 10/10/1978                                                                                                    |
| Age:                                                                                                    |
| 44                                                                                                    |
| Gender:            • Female         • Male         • Other         • Other         • Transgender female         • Transgender male         • Transgender male         • Transg |
| Beacon Insurance Plan:                                                                                                    |
| Mass General Brigham                                                                                                    |
| ID# or MMIS#                                                                                                    |
| 12345678901                                                                                                    |
| SSN#                                                                                                    |
|                                                                                                    |
| Other Insurance, in addition to above (TPL):                                                                                                    |
|                                                                                                    |
| Level of Care:                                                                                                    |
| None Selected                                                                                                    |
| COVID-19 Testing:                                                                                                    |
| Please Select Results                                                                                                    |

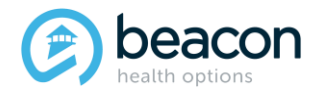

#### Copyright 2022, Beacon Health Options

**The Follow-up Assessment** page will show when the Member was originally seen and how long they have been waiting for placement. Enter the Member's current location, date, and time. Presentation since last updates should include: Mental Status, Acuity, aggression if the Member is on/off baseline and how, whether they were started on meds in the ED, etc. **Interventions**: include attempts to stabilize and refer back to the community with supports, collateral contacts, and why the Member continues to need an acute Level of Care.

| ESP Information                                                                                                 |                                                                                  |                                                         |                                                                                                    |
|----------------------------------------------------------------------------------------------------|----------------------------------------------------------------------------------|---------------------------------------------------------|----------------------------------------------------------------------------------------------------|
| + Member Information                                                                                            |                                                                                  |                                                         |                                                                                                    |
| Follow-Up Assesment                                                                                             |                                                                                  |                                                         |                                                                                                    |
| Initial Boarding Info Submission Date: 10/27/2022 1                                                             | 0:27 AM                                                                          |                                                         |                                                                                                    |
| Waiting Time: 3 day(s) 8 hour(s)                                                                                |                                                                                  |                                                         |                                                                                                    |
| Service Location:                                                                                               | Date:                                                                            | Time:                                                   |                                                                                                    |
|                                                                                                    | 1                                                                                | 00:00 am 🔨                                              |                                                                                                    |
| Presentation Since Last Update: (please describe Ma<br>additional medication, level of containment required; if | ember's activity level and functioning<br>on 1:1, requires restraints or on a se | g since last evaluation. W<br>ecurity watch, etc, Are t | vhat is the Member's current Mental Status, is the Member's stay in ED impacting their presentation, has the Member been given their prescribed medication, has the Member required<br>he Member's current symptoms/behaviors at baseline? And if not in what way are they different?) |
|                                                                                                    |                                                                                  |                                                         |                                                                                                    |
|                                                                                                    |                                                                                  |                                                         |                                                                                                    |
|                                                                                                    |                                                                                  |                                                         | 1                                                                                                    |
| 1000 characters lett                                                                                            |                                                                                  |                                                         |                                                                                                    |
| O Yes O No                                                                                                    |                                                                                  |                                                         |                                                                                                    |
| Intervention: (please discuss interventions utilized to r<br>no interventions, why not?)                        | maintain or divert Member to lower le                                            | evel of care or back to co                              | ommunity. What collateral contacts have been made i.e.; MCI, CBHI, OUTPT Providers, DCF, DYS, IHD, Family, Friends, etc and describe what input was given by each provider. If                                                                                                    |
|                                                                                                    |                                                                                  |                                                         |                                                                                                    |
|                                                                                                    |                                                                                  |                                                         |                                                                                                    |
| 2500 characters left                                                                                            |                                                                                  |                                                         |                                                                                                    |
| beacon<br>health options                                                                                        | No port of this topic's                                                          | (                                                       | So<br>Copyright 2022, Beacon Health Options                                                                                                    |
|                                                                                                    | NO part of this training                                                         | g may be reprodu                                        | cea, aistributed or transmitted in any form or by any means, including photocopying,                                                                                                    |

recording, or electronic or mechanical methods without prior written permission from Beacon Health Options.

If **Restraints** were used ,there will be a drop down to state what kind and when they were utilized. Similarly to the Initial Boarding form, answer the Yes/No questions related to consults and specialty placement requirements.

**Identify Barriers to Placement and Bed Search Results:** include why facilities state they can/will not admit the Member. Utilize MABHA to see which facilities are showing bed availability.

|                                                                                                    | Restraints used:<br>Yes No                                           |                                 | Deter        |                                 |           |                                      |    |  |
|----------------------------------------------------------------------------------------------------|----------------------------------------------------------------------|---------------------------------|--------------|---------------------------------|-----------|--------------------------------------|----|--|
|                                                                                                    | Type of last restraint administered:                                 |                                 | Date:        |                                 | Time:     | Time:                                |    |  |
|                                                                                                    | Please Select Type                                                   | ~                               |              |                                 | 00:00     | ) am 🗸                               |    |  |
| Psychiatric Consult Requested:<br>Yes No<br>Urgent Psychopharmacology Requested:                                    | Please Select Type<br>Physical<br>Chemical<br>Physical & Chemical    |                                 | aintain or d | livert Member to lower le       | evel of c | are or back to comm                  | u  |  |
| MCRAP for A SD-ID Consultation Requested:                                                                           |                                                                      |                                 |              |                                 |           |                                      |    |  |
| O Yes O No                                                                                                    |                                                                      |                                 |              |                                 |           |                                      |    |  |
| MCPAP for ASD-ID Guardian Decline:          Yes       No         Specialty Placement Required:         Yes       No |                                                                      |                                 |              |                                 |           |                                      |    |  |
| Barriers to placement:                                                                                              |                                                                      |                                 |              |                                 |           |                                      |    |  |
| Acute Suicide Attempt (or acute lethal suicide attempt                                                              | npt) 🗆 ASD-ID                                                        | Assaultive Risk, High           |              | Assaultive Risk, Low            |           | Assaultive Risk, Medium              |    |  |
| Child Placement Issue                                                                                               | COVID Positive                                                       | Current Self-injurious Behavior |              | Disposition                     |           | Elopement Risk                       |    |  |
| Facility-Geographic Preference                                                                                      | Fire Settings Behaviors                                              | Guardian/Parent Special Request |              | Language                        |           | Legal Issues                         |    |  |
| Medical                                                                                                    | No Barriers                                                          | Out of Medicare Days            |              | Pregnancy                       |           | Resistant to Mental Health Treatment | nt |  |
| Sexualized Behavior                                                                                                 | Specialty Unit Required                                              | Transportation                  |              | Unsuccessful Previous Admission |           |                                      |    |  |
| Bed Search: (please list facilities that clinical inform                                                            | ation has been faxed, list facilities declining mbr and reason for d | leclining)                      |              |                                 |           |                                      |    |  |
|                                                                                                    |                                                                      |                                 |              |                                 |           |                                      |    |  |
|                                                                                                    |                                                                      |                                 |              |                                 |           |                                      |    |  |
| Currently on Sec. 12?                                                                                               |                                                                      |                                 |              |                                 |           |                                      |    |  |
| No                                                                                                    |                                                                      |                                 |              |                                 |           |                                      |    |  |

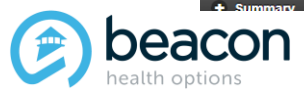

#### Copyright 2022, Beacon Health Options

# **Next Day Evaluation Summary**

Review the Summary as needed and submit.

| + ESP Information                                                                                                    |
|----------------------------------------------------------------------------------------------------|
| + Member Information                                                                                                    |
| + Follow-Up Assesment                                                                                                    |
| - Summary                                                                                                    |
| MEMBER NAME: Lizzy Lightyear<br>MEMBER MMIs#: 12345678901<br>Initial Boarding Info NEXT DAY UPDATE: with at 1000 washington is providing info for Next Day Update performed on at 00:00 and updating None Selected LOC for this 44 years old, Female currently at.<br>COVID-19 Testing:<br>Presentation Since Last Update:<br>Restraints used:<br>Intervention:<br>Psychiatric Consult Requested<br>Urgent Psychopharmacology Requested:<br>MCPAP for ASD-ID Consultation Requested:<br>MCPAP for ASD-ID Consultation Requested:<br>MCPAP for ASD-ID Consultation Requested:<br>Bed Search:<br>Bed Search:<br>Section 12: No |
| Cancel                                                                                                    |

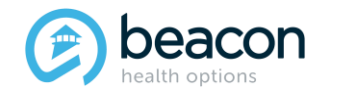

# **Requesting an Authorization: Partial Hospital**

You will receive a **Submission ID** for the NDU. Exit the screen, and you will be able to see all NDU submitted for that particular Member. Click on the Back to Initial Boarding info page to see all Members who are boarding for your agency.

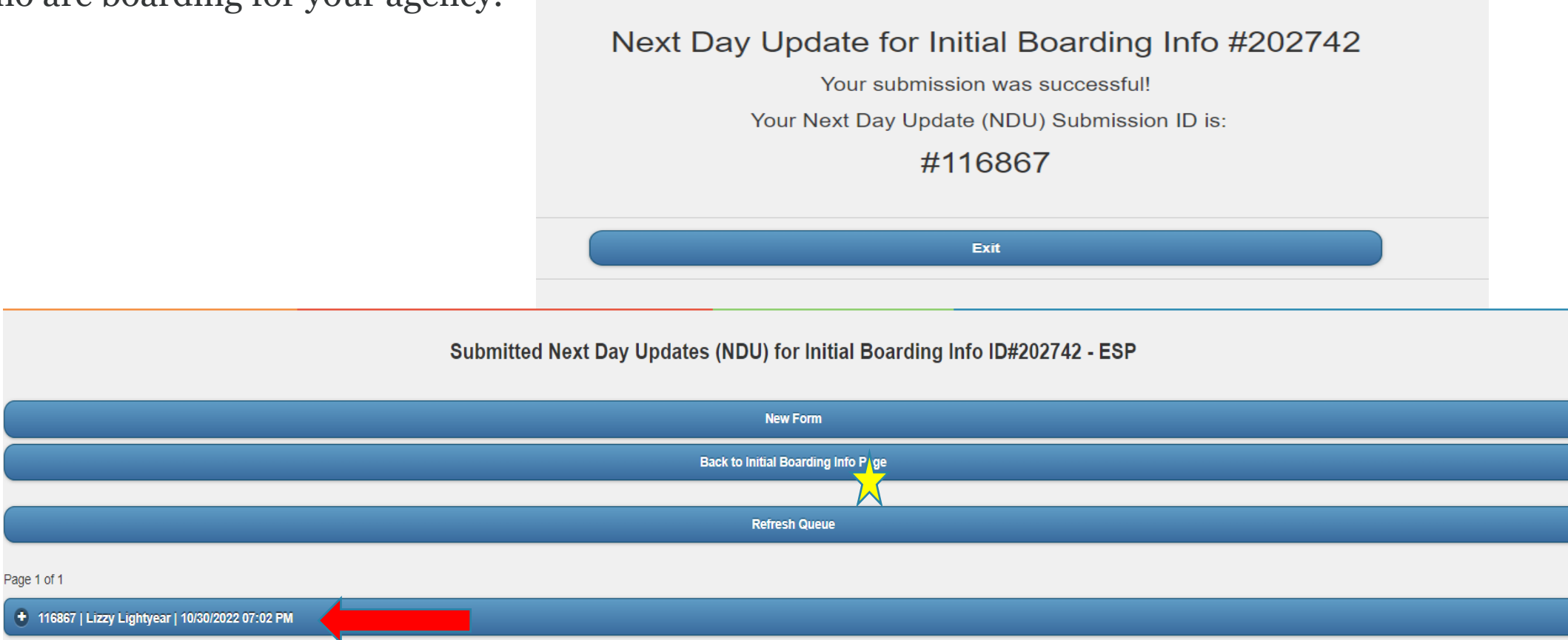

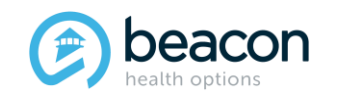

Copyright 2022, Beacon Health Options

## **Boarding Member Updated**

You will see the Member has moved positions from the top to the bottom as a NDU is no longer due. Once Beacon reviews and enters the case it will show as received.

|                                                                                                   | Subm  | itted Boa      | arding    | j Info |  |
|---------------------------------------------------------------------------------------------------|-------|----------------|-----------|--------|--|
|                                                                                                   | Ini   | itial Boarding | info Forn | n      |  |
|                                                                                                   |       | Go To Archiv   | e Page    |        |  |
|                                                                                                   |       | Refresh Q      | Jeue      |        |  |
| Submitter Name:<br>Date Submitted:<br>Submission ID:<br>Search Show All<br>Page 1 of 1            |       |                |           |        |  |
| • 202741   Karla Doe   10/27/2022 10:03 AM   Submitted Next Day Update Due on 10/28/2022 10:03 AM |       |                |           |        |  |
| 202745   flower power   10/28/2022 09:38 AM   Received Next Day Update Due on 10/29/2022 09:38 AM |       |                |           |        |  |
| + 202744   John Doe   10/27/2022 02:17 PM   Received Next Day Update Due on 10/28/2022 02:17 PM   |       |                |           |        |  |
| + 202743   Jane Croft   10/27/2022 10:52 AM   Received Next Day Update Due on 10/28/2022 05:58 PM |       |                |           |        |  |
| 202740   Jane McGuire   10/26/2022 03:45 PM   Received Next Day Update Due on 10/29/2022 09:46 AM |       |                |           |        |  |
| 202742   Lizzy Lightyear   10/27/2022 10:27 AM   Submitted                                        |       |                |           |        |  |
| 202746   na na   10/30/2022 05:26 PM   Received                                                   |       |                |           |        |  |
|                                                                                                   | First | Previous       | Next      | Last   |  |

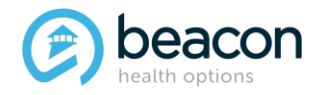

#### Copyright 2022, Beacon Health Options

Chapter

03

"We help people live their lives to the fullest potential."

**Our Commitment** 

Bed Found or Request Withdrawn

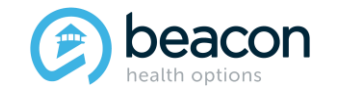

# Authorizations Will Not Be Given by the Northeast Access Line.

ESP/MCI teams are required to alert the Northeast Access Line via the EXAU website when and where a Member has been placed or is no longer in a bed search, so that the EPIA list can be updated on MABHA .

Hospital facilities will have up to 72 hours (or the next business day on holiday weekends) to notify Beacon of an admission. Hospitals should contact their assigned Concurrent Reviewer for initial notification and treatment planning.

The Northeast Access Line cannot and will not give out any authorization numbers under any circumstances starting Tuesday, November 8, 2022.

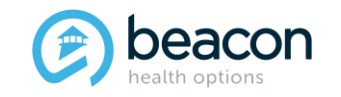

### How to Update Bed Found or Withdraw a Notification

From the Initial Boarding Info Queue, you will click on the plus sign to the left of a Member's name. You will see the Disposition Tab that will show Bed Search in Progress.

| Submitter Name:                                                                                   |   |  |  |
|---------------------------------------------------------------------------------------------------|---|--|--|
| Date Submitted:                                                                                   |   |  |  |
| Submission ID:                                                                                    |   |  |  |
| Search Show All                                                                                   |   |  |  |
| Page 1 of 1                                                                                       |   |  |  |
| 202741   Karla Doe   10/27/2022 10:03 AM   Submitted Next Day Update Due on 10/28/2022 10:03 AM   |   |  |  |
| 202745   flower power   10/28/2022 09:38 AM   Received Next Day Update Due on 10/29/2022 09:38 AM |   |  |  |
| 202744   John Doe   10/27/2022 02:17 PM   Received Next Day Update Due on 10/28/2022 02:17 PM     |   |  |  |
| 202743   Jane Croft   10/27/2022 10:52 AM   Received Next Day Update Due on 10/28/2022 05:58 PM   |   |  |  |
| ⊿02740   Jane McGuire   10/26/2022 03:45 PM   Received Next Day Update Due on 10/29/2022 09:46 AM |   |  |  |
| ● 202742   Lizzy Lightyear   10/27/2022 10:27 AM   Submitted                                      |   |  |  |
|                                                                                                   |   |  |  |
| 202742   Lizzy Lightyear   10/27/2022 10:27 AM   Submitted                                        |   |  |  |
| Disposition:                                                                                      |   |  |  |
| Bed Search in Progress                                                                            | ~ |  |  |
| Submit                                                                                            |   |  |  |
| Archive                                                                                           |   |  |  |
| Nex Day Update (NDU)                                                                              |   |  |  |
| DATE AND TIME FIRST ARRIVED AT ED: N/A<br>DATE AND TIME INTERVENTION REQUESTED: 2022-10-27 9 a.m. |   |  |  |

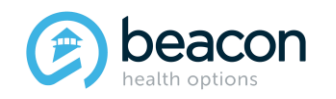

#### **Bed Found**

When a bed is found and you select the option, you will be asked for what level of care (in case it was different than the original request), which provider, and the admit date.

| • 202742   Lizzy Lightyear   10/27/2022 10:27 AM   Submitted |                                       |
|--------------------------------------------------------------|---------------------------------------|
| Disposition:                                                 |                                       |
| Bed Search in Progress                                       |                                       |
| Bed Search in Progress<br>Bed Found<br>Request Withdrawn     |                                       |
|                                                              | Archive                               |
|                                                              | Nex Day Update (NDU)                  |
| 202742   Lizzy Lightyear   10/27/2022 10:27 AM   Submitted   |                                       |
| Disposition:                                                 |                                       |
| Bed Found                                                    | ~ ~                                   |
| LOC for Bed Found:                                           |                                       |
| Inpatient                                                    | · · · · · · · · · · · · · · · · · · · |
| Provider:                                                    |                                       |
| Admit Date:                                                  |                                       |
|                                                              | o u brazile                           |

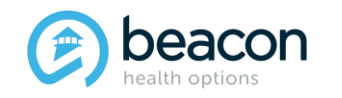

Copyright 2022, Beacon Health Options

# **Bed Found (continued)**

Depending on the Level of Care selected, the in-network providers will populate. Then click submit.

#### Disposition: Disposition: Bed Found Bed Found LOC for Bed Found: LOC for Bed Found Inpatient ICBAT Provider: Provider Please Select Provider Please Select Provider Please Select Provider Please Select Provider Addison Gilbert Hospital Franciscan Hospital for Children AJH-Amesbury Health Center-Child Psych Center Walker Home Anna Jacques Hospital Wayside Arbour Fuller Hospital YOU INC - Wetzel Arbour Hospital Arbour Hospital-The Quincy Center Arbour HRI Hospital Bayridge Hospital Disposition: Baystate Franklin Medical Center Baystate Medical Center Bed Found Baystate Noble Hospital-Westfield LOC for Bed Found: Berkshire Medical Center Beth Israel Deaconess Medical Center Boston CBAT Beverly Hospital Boston's Children's Hospital Provider: Bournewood Hospital Brattleboro Retreat Please Select Provider Brigham and Women's Faulkner Hospital Please Select Provider Cambridge Hospital Brandon Residential Treatment Center Child & Family Inc-New Bedford Children's Hospital at Waltham Franciscans Hospital for Children Germaine Lawrence Italian Home for Children Mclean Hospital Southeast Northeast Behavioral Health-Hill House St. Ann's Home The Village for Youth, BHN Walker CBAT Wayside Youth & Family You Inc. - Cottage Hill Academy You Inc. - the Village You, Inc.- Wetzel Center Submit

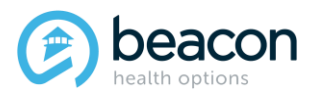

#### Copyright 2022, Beacon Health Options

#### **Request Withdrawn**

When you no longer need an acute Level of Care for a Member and the request is withdrawn you will be asked for the Disposition Location, Disposition Date, and additional information related to the Member returning to the community. Then click Submit.

| 202742   Lizzy Lightyear   10/27/2022 10:27 AM   Submitted                                                                                                    |
|----------------------------------------------------------------------------------------------------|
| Disposition:                                                                                                    |
| Request Withdrawn                                                                                                    |
| Disposition Location:                                                                                                    |
| REFERRED TO COMMUNITY BASED SERVICES                                                                                                    |
| Disposition Date:                                                                                                    |
| Additional information related to member ongoing support in the community:                                                                                                    |
| seeing Outpatient Therapist                                                                                                    |
| 973 characters left                                                                                                    |
| Submit                                                                                                    |
| Disposition Location:                                                                                                    |
| Please Select Location                                                                                                    |
| Please Select Location         DECLINED SERVICES - DOES NOT MEET CRITERIA FOR INVOLUNTARY ADMISSION         DISCHARGED TO POLICE - DYS - COURT         DISCHARGED TO RESIDENTIAL - GROUP HOME - NURSING FACILITY         ELOPED         EXPIRED         REFERRED TO COMMUNITY BASED SERVICES         SECTION 35         MEDICALLY ADMITTED |

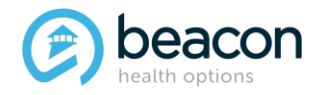

Copyright 2022, Beacon Health Options

# **Request Withdrawn (continued)**

The case will show as submitted. Once Beacon updates the file and closes it out on Beacon side, **the case will be automatically sent to the Archive page** and can be found there. If for some reason <u>a bed falls through and the</u> <u>Member remains in a bed search</u>, call the Northeast Access Line and they will be able to unarchive the case and send it back to you for editing. Any withdrawn case cannot be reopened and if a new bed search takes place: a new Initial Boarding Info form will need to be filled out and submitted.

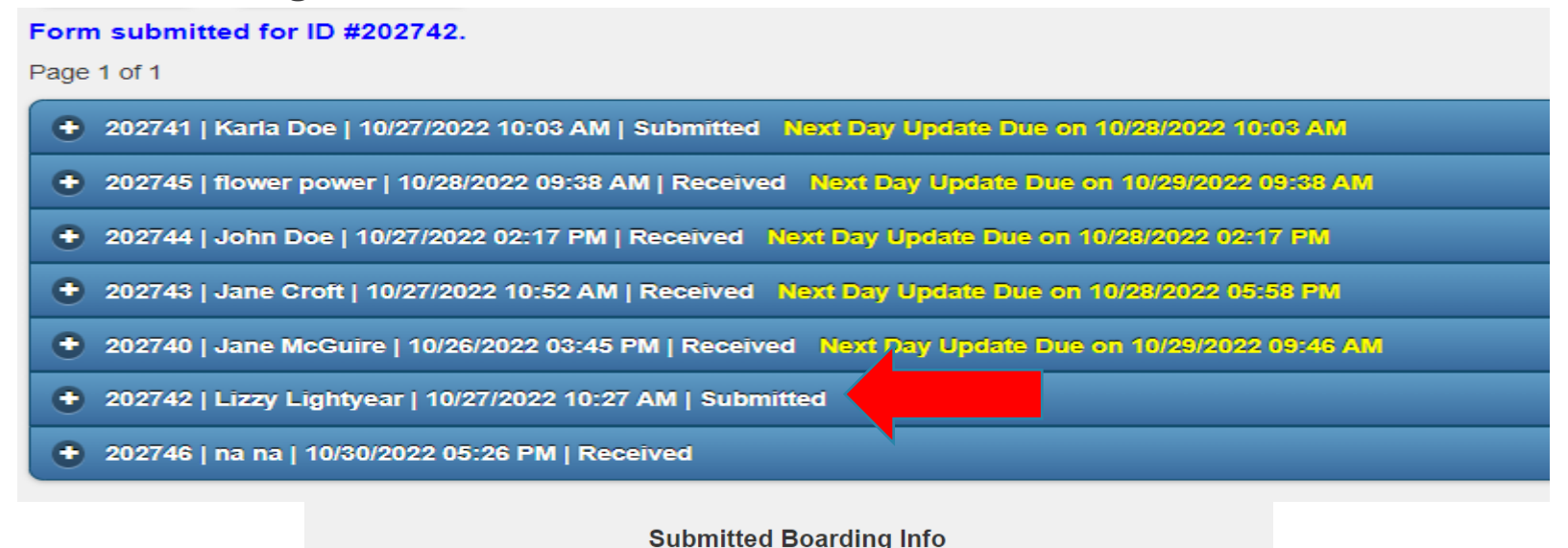

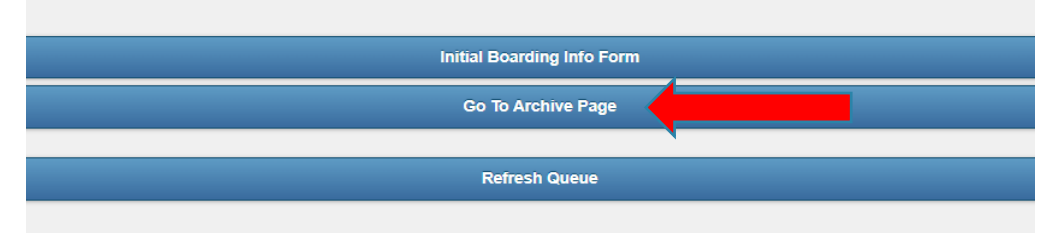

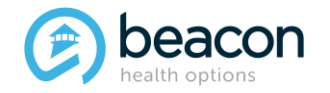

#### Copyright 2022, Beacon Health Options

## **Archive Page**

The most recent case will appear at the top of the page. See below, there are 10 Members who show per page, and you can click next, or if you know the submitter name or Submission ID you can search that way. Cases closed by Beacon will automatically be archived on the ESP/MCI side.

| Submitter Name:                                                      |                      |
|----------------------------------------------------------------------|----------------------|
| Date Requested:                                                      |                      |
| Submission ID:                                                       |                      |
| Search Show All<br>Page 1 of 2                                       |                      |
| 202742   Lizzy Lightyear   10/27/2022 10:27 AM   Withdrawn/Diversion |                      |
| 202733   Test Member   10/19/2022 11:45 AM   Withdrawn/Diversion     |                      |
| • 184867   Jane Doe   9/20/2021 06:35 PM   Withdrawn/Diversion       |                      |
| + 202732   Lara Jane   9/14/2022 04:32 PM   Completed                |                      |
| + 202731   Jane Doe   9/14/2022 04:21 PM   Completed                 |                      |
| + 202729   Alice Wonderland   6/02/2022 04:04 PM   Completed         |                      |
| 202739   Lizzy McGuire   10/25/2022 09:23 AM   Canceled-Error        |                      |
| + 192344   TEST TEST   1/04/2022 10:07 AM   Canceled-Error           |                      |
| + 184872   John Doe   9/20/2021 08:41 PM   Canceled-Error            |                      |
| + 178340   TEST TEST   6/21/2021 05:04 PM   Canceled-Error           |                      |
| Firs                                                                 | t Previous Next Last |

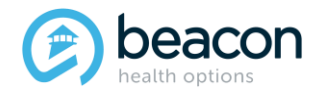

Chapter

# 04

"We help people live their lives to the fullest potential."

**Our Commitment** 

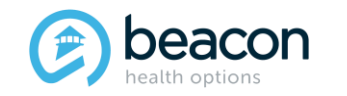

Summary

# **Key Takeaways**

- Beginning November 8, 2022, Beacon will no longer be required to obtain prior authorization before admitting Members to Inpatient, ICBAT or CBAT levels of care.
- Expedited Psychiatric Inpatient Admissions (EPIA) were also signed into law. This requires ESPs/MCIa to notify insurance companies if a Member is waiting for a placement for over 24 hours (Initial Boarding Information).
- Every 24 hours thereafter until a bed is found, a Next-Day Update (NDU) is required.
- All information is submitted on the Updated EXAU website.
- The Northeast Access Line will no longer be able to generate any authorizations for Medicaid Members. Hospitals will alert their designated Concurrent Reviewer within 72 hours.
- For Fallon Medicare, the process will remain the same and will require precertification.
- Per EPIA: the ESPs/MCIs will be required to update Beacon with the Bed Found Placement or Request Withdrawn once a Member is placed or a bed search is no longer required.

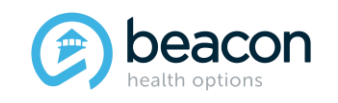

#### **Thank You!**

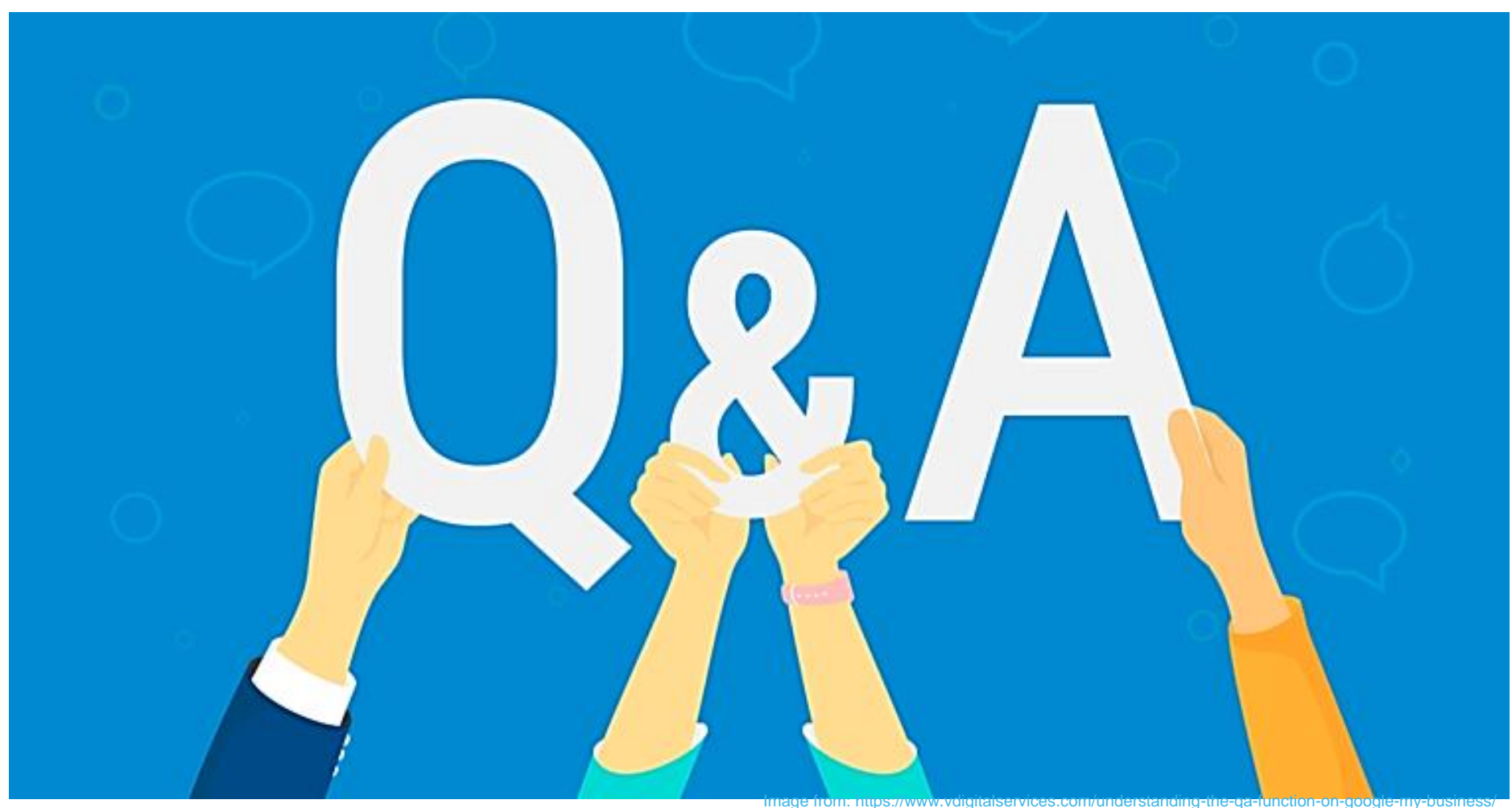

© Beacon Health Options, Inc. 2020 – May not be published or distributed

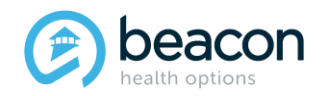

#### Copyright 2022, Beacon Health Options